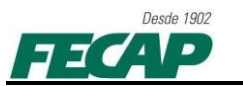

## Estrutura da Bilheteria do Teatro – FECAP

Instalação e configuração do Roteador TP-Link e Adaptadores Wireless USB.

1. Estrutura da Bilheteria Teatro FECAP.

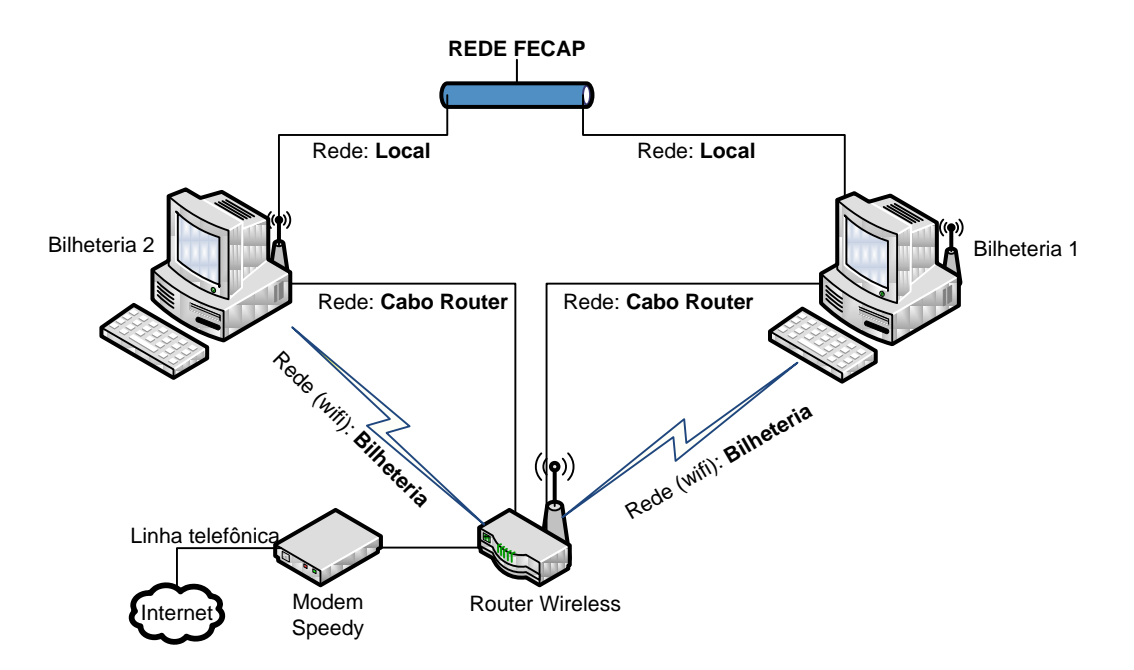

De acordo com o desenho acima, a rede está composta da seguinte maneira:

- **2 PC's,** com 02 placas de rede e 01 USB Wireless (cada);
- **1 Modem**, roteando a conexão SPEEDY;
- 1 Router Wireless, que disponibiliza uma conexão cabeada e uma sem fio para cada PC, configurado de acordo com o item 4.

Os PC's (Bilheteria 1 e 2), estão utilizando <u>3 conexões de redes</u> na seguinte ordem:

- <u>1º. Rede</u>: FECAP: Está conectado a conexão local da FECAP, recebendo IP fixo, seguindo as normas de segurança;
- <u>2º. Rede</u>: **CABO ROUTER**: Está rede está sendo conectado ao Router Wireless SPEEDY, via **CABO**, e configurado de acordo com o **item 7**, recebendo configuração de rede DHCP;
- <u>3º. Rede (wifi)</u>: BILHETERIA\_SEM\_FIO: Está conexão está sendo feita com o Router Wireless SPEEDY, via WIFI, e configurado de acordo com o item 5, recebendo configuração de rede DHCP e com 'SSID' oculta.
- <u>4º. Rede (Backup)</u>: **PLACA BKP**: Placa de rede (off-board) *desativada*. Para o caso de alguma placa de rede ficar danificada ou problema de conexão, esse dispositivo poderá ser utilizado.

ATENCÃO: A rede sem fio da FECAP, não está configurada podendo conflitar na conexão do SPEEDY wifi.

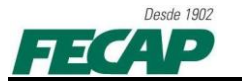

- 2. Configuração do SwitchNic.
- 2.1 O SwitchNic é um programa freeware que roda em modo gráfico e linha de comando. Utilizado para ativar e desativar dispositivos configurados no computador local. Utilizamos esse programa para não deixarmos a rede FECAP em vulnerabilidade devido a configuração do SPEEDY.
- 2.2 Apenas poderemos utilizar a rede SPEEDY ou a rede FECAP, caso as duas redes estejam conectadas, a segurança interna da rede FECAP será comprometida.
- 2.3 Como está configurado o *SwitchNic*.
  - Local: "c:\SwitchNIC\" (Pasta e arquivos Ocultos)
  - Pasta contém os arquivos SwitchNic.exe, SwitchNic.ini, Ativar\_FECAP.bat e Ativar\_SPEEDY.bat
    - Ativar\_FECAP.bat (Editando no notepad.exe)

| echo off<br>echo ATIVANDO REDE FECAP.<br>echo                                                                                                    | Mostrando mensagem:<br>ATIVANDO REDE FECAP                                                |  |
|----------------------------------------------------------------------------------------------------|-------------------------------------------------------------------------------------------|--|
| SwitchNIC.exe "FECAP" /e                                                                                                    | Ativando conexão: FFCAP                                                                   |  |
| SwitchNIC.exe "CABO_ROUTER" /d                                                                                                    | Desativando conexões:                                                                     |  |
| <ul> <li>Ativar_SPEEDY.bat ( Editando no notepad.exe )</li> </ul>                                                                                              | Sem Fio                                                                                   |  |
| echo off<br>echo. ATIVANDO REDE SPEEDY TEATRO.<br>echo.<br>SwitchNIC.exe "FECAP" /d<br>SwitchNIC.exe "CABO_ROUTER" /e<br>SwitchNIC.exe "BILHETERIA_SEM_FIO" /e | Mostrando mensagem                                                                        |  |
|                                                                                                    | Desativando conexão: FECAP                                                                |  |
|                                                                                                    | <ul> <li>Ativando conexões:</li> <li>Cabo_Router e Bilheteria</li> <li>Sem Fio</li> </ul> |  |

- Para os '.bat' foram criados atalhos na DESKTOP contendo as seguintes descrições:
  - **REDE SPEEDY** = Ativa a rede *SPEEDY* e desativa a rede *FECAP*.
  - **REDE FECAP** = Ativa a rede *FECAP* e desativa a rede *SPEEDY*.

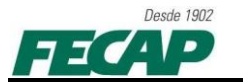

- 3. Instalação e configuração no Roteador TP-Link TL-WR741ND.
  - 3.1. Instalação do Adaptador Wireless USB TP-Link TL-WN722N.
- 4. Configuração de acesso ao Roteador;

| Connect to 192 | 2.168.1.1            |                    |
|----------------|----------------------|--------------------|
|                |                      | User na<br>Passwoi |
| User name:     | C teatro             |                    |
| Password:      | •••••                |                    |
|                | Bemember my password |                    |
|                | OK Cancel            |                    |

User name: <mark>teatro</mark> Password: <mark>rastrodebala</mark>

5. Configuração do Wireless;

## SSID: BILHETERIA

Channel: Auto Mode: 11n only Enable SSID Broadcast (Oculta)

6. Segurança do Wireless;

Configuração WPA-PSK/WPA2-PSK, com Encriptação e Senha. Encryption: AES PSK Password: **f3c4pbilhe** 

7. Configurações de DHCP;

DHCP Server: Enable Start IP Address: **<u>192.168.1.100</u>** End IP Address: **<u>192.168.1.103</u>** 

**Observação**: A configuração de DHCP do roteador está limitada a distribuir apenas 4 endereços. Um endereço de IP para o cabeado (SPEEDY) e um endereço IP para o WIRELESS (SPEEDY) em cada estação de trabalho, lembrando que também possui a configuração da REDE LOCAL (FECAP) também configurada em cada estação de trabalho.

8. Em caso de duvidas, dificuldades ou falha, por favor, entre em contato com Departamento de Tecnologia e Informação da FECAP:

- 0XX11 3272-2297; - 0XX11 3272-2294; - suporte@fecap.br.